## Instructions for Joining a Zoom Meeting by Computer

1) Click on join link on your email or calendar invitation.

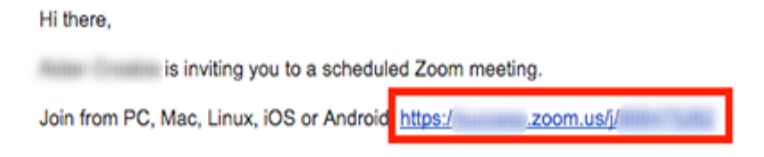

2) Next, you will be prompted to open zoom. Click "Allow"

| Do you want to allow this page to open "zo | om.us"? |       |
|--------------------------------------------|---------|-------|
|                                            | Cancel  | Allow |

If you are not prompted, click the link that says download & run Zoom

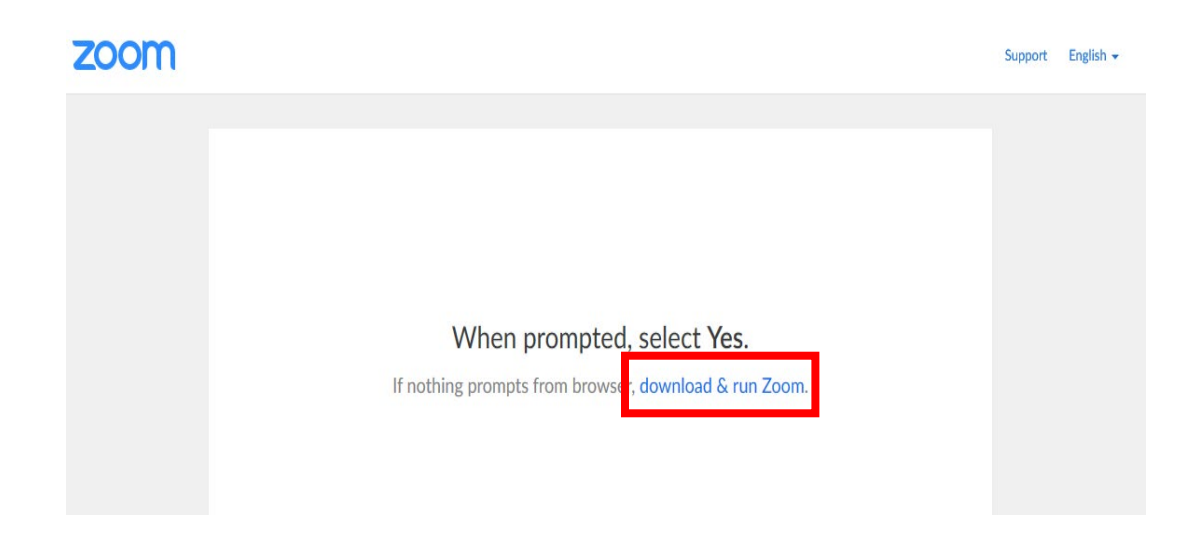

3) Next, you will be prompted to join zoom with computer audio or by phone call.

A. For computer click on the blue box to join with computer audio

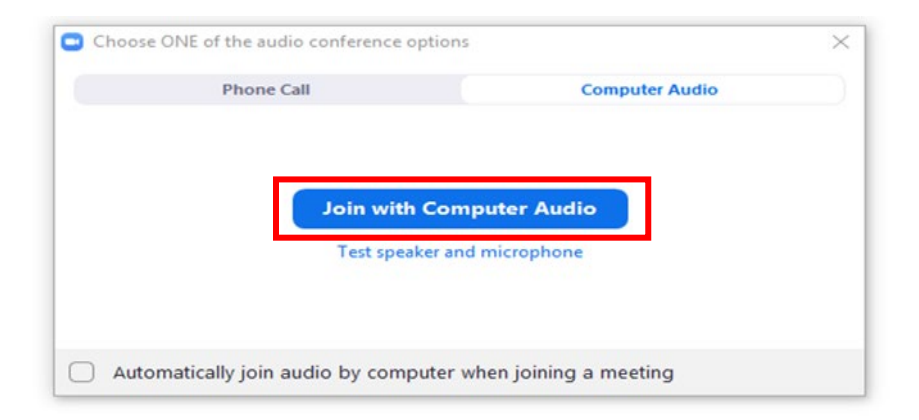

## B. For phone audio while using zoom on the computer

| L | 🔮 Phone Call    | Computer Audio                                     | 🔮 Call Me |
|---|-----------------|----------------------------------------------------|-----------|
|   | Dial:           | +1 669 900 6833<br>+1 646 876 9923                 |           |
|   | Or              | 877 853 5247 (Toll Free<br>888 788 0099 (Toll Free | )         |
|   | Meeting ID:     | 727 288 954                                        |           |
|   | Participant ID: | 44                                                 |           |

- Follow the instructions for dialing in:
  - Select the country you are calling from in the flag drop-down menu.
    - **1. Example: United States of America Flag**
  - Call one of the numbers provided.
    - 1. Example: 1-669-900-6833
  - Enter your meeting ID followed by pound key (#).
    - 1. Example: 727-288-954#
  - Enter your participant ID followed by pound key (#).
    - 1. Example: 44#

4) To mute or unmute click on microphone in the bottom left corner of the page

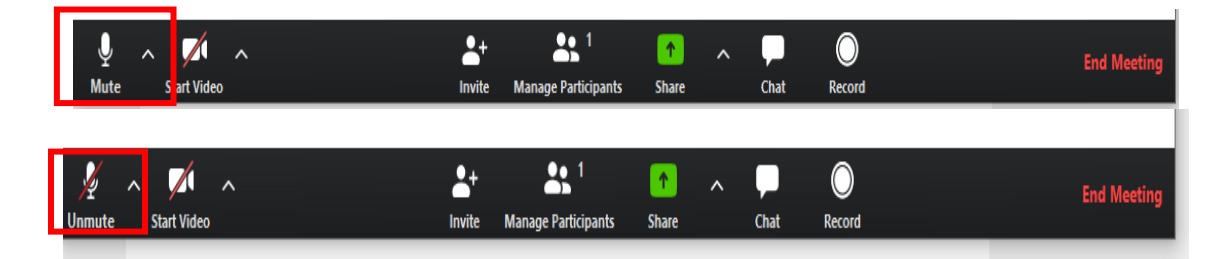

5) To Start Video or Stop Video click <u>video camera</u> in the bottom left corner of the page

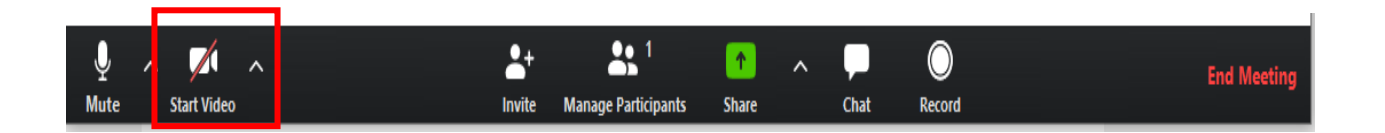

6) To <u>message meeting participants</u> click on the <u>chat box</u> in the bottom of the page

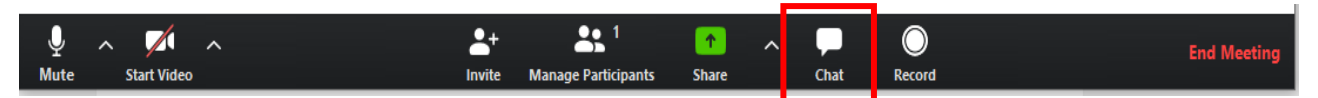

- The chat box will pop up on the side of your screen
- You can either chat with everyone in the meeting or a certain participant to send an individual message.

| ~                      | Zoom Grou | p Chat |  |
|------------------------|-----------|--------|--|
|                        |           |        |  |
|                        |           |        |  |
|                        |           |        |  |
|                        |           |        |  |
|                        |           |        |  |
|                        |           |        |  |
|                        |           |        |  |
|                        |           |        |  |
|                        |           |        |  |
|                        |           |        |  |
| To: Every<br>Type mess | age here  |        |  |
|                        |           |        |  |

## 7) Leaving the meeting

A. Click on the End Meeting button on the bottom right of your page

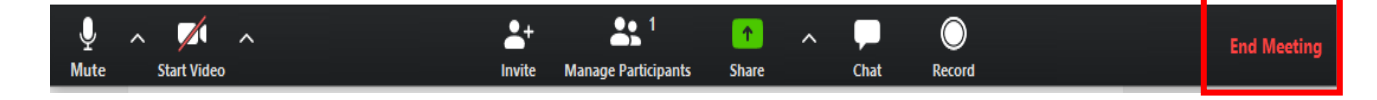

## B. A box will pop up. Click the button that says Leave Meeting.

| - |                                                                                       |     |  |  |  |  |  |
|---|---------------------------------------------------------------------------------------|-----|--|--|--|--|--|
| 9 | End Meeting or Leave Meeting?                                                         | ×   |  |  |  |  |  |
|   | To keep this meeting running, please assign a Host before you click Leave<br>Meeting. |     |  |  |  |  |  |
|   | I'd like to give feedback to Zoom                                                     |     |  |  |  |  |  |
|   | End Meeting for All Leave Meeting Can                                                 | cel |  |  |  |  |  |